## Enrolling for OTP

Open your browser and go to the following site:

https://sson.nh.gov/dosselfservice/

NOTE: For Password Resets, Open your browser and go to the following site:

https://sson.nh.gov/doschangepassword

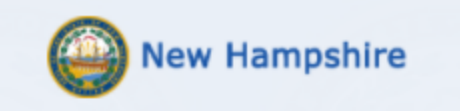

## DOS Employee & Public Users Account Management

This is a State of New Hampshire secure access system and is provided only for authorized use. Users have no implicit or explicit expectation of privacy. State and federal statutes make it a crime to attempt and/or gain unauthorized access. Unauthorized use may be subject to criminal, civil and/or administrative action. By logging in, you confirm you are an authorized user and that you agree to abide by all applicable security and use policies.Please enter your Username below.

## Username:

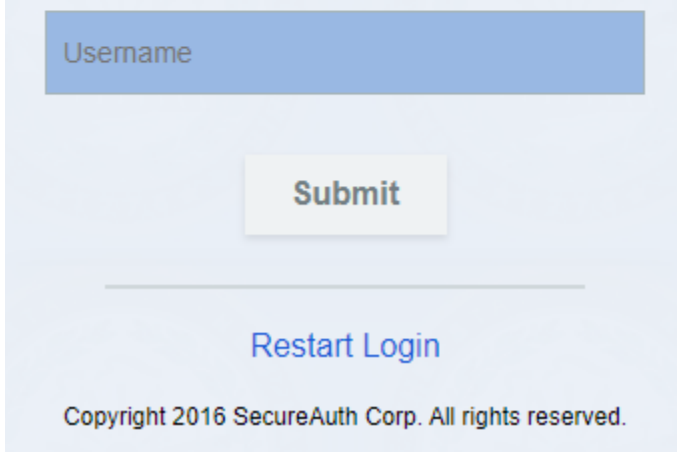

Enter your domain login username in the following format: (FirstName.MI.LastName@dos.nh.gov) and click **SUBMIT**  Please choose the delivery method for your Passcode.

Submit

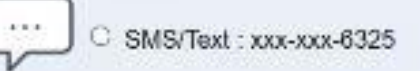

🖲 🖲 Email xxxxx@dos.nh.gov

Voice : xxx-xxx-6325

Here you should have an option for email or phone delivery. Select your option and then click **SUBMIT** 

\*\*\*If you find there is no email or phone option, or if the displayed information is incorrect please email the Helpdesk at <u>Helpdesk@doit.nh.gov</u> \*\*\*

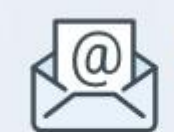

Enter the code that you just received by email.

| P | a | s | S | c | 0 | d | e | • |
|---|---|---|---|---|---|---|---|---|
|   | a | 9 | 9 | ÷ | ~ | u | 6 | ٠ |

Passcode

Submit

Please click here to use an alternate registration method. Restart Login

| Please enter the password associated with your User ID. |
|---------------------------------------------------------|
| Username:<br>becky.a.peoples<br>Password:               |
| Restart Login                                           |

**IMPORTANT** -Please edit your information here to include whichever phone number you would like to receive your OTP codes at moving forward. Email will not be a long term option!! Next, click Update

| rtling Started હ Mail A | ner Kaushik 🤇 IErgag                  | Medium @ Safety Infrastructure D |        |
|-------------------------|---------------------------------------|----------------------------------|--------|
|                         | Username                              | ankit kaushik                    | Update |
| *                       | First Name<br>Last Name<br>Work #     | Ankit<br>Kaushik                 | Reset  |
|                         | Mobile #<br>Other phone #             | 9208096325                       |        |
|                         | Emall<br>Mobile (stored<br>encrypted) | Anklt.Kaushikiĝidos.nh.gov       |        |
|                         | encrypted)                            |                                  |        |

## When you see "Data was updated successfully", your enrollment is complete.

| New Ha                       | mpshire                    |        |
|------------------------------|----------------------------|--------|
|                              |                            |        |
| Data was updated             | d successfully.            |        |
|                              |                            |        |
| Username                     | becky.a.peoples@dos.nh.gov | Update |
| First Name                   | Becky                      | Reset  |
| Last Name                    | Peoples                    |        |
| Work #                       |                            |        |
| Mobile #                     | 6034064438                 |        |
| Other phone #                | 6036740496                 |        |
| Email                        | Becky.A.Peoples@dos.local  |        |
| Mobile (stored<br>encrypted) |                            |        |